## pushTAN Resetting: New device / Forgotten login details

## What do you need?

- **O** Your mobile device with internet connection
- O 10-digit card number on the back of your Sparkassen-Card
- O Your online banking login name and PIN

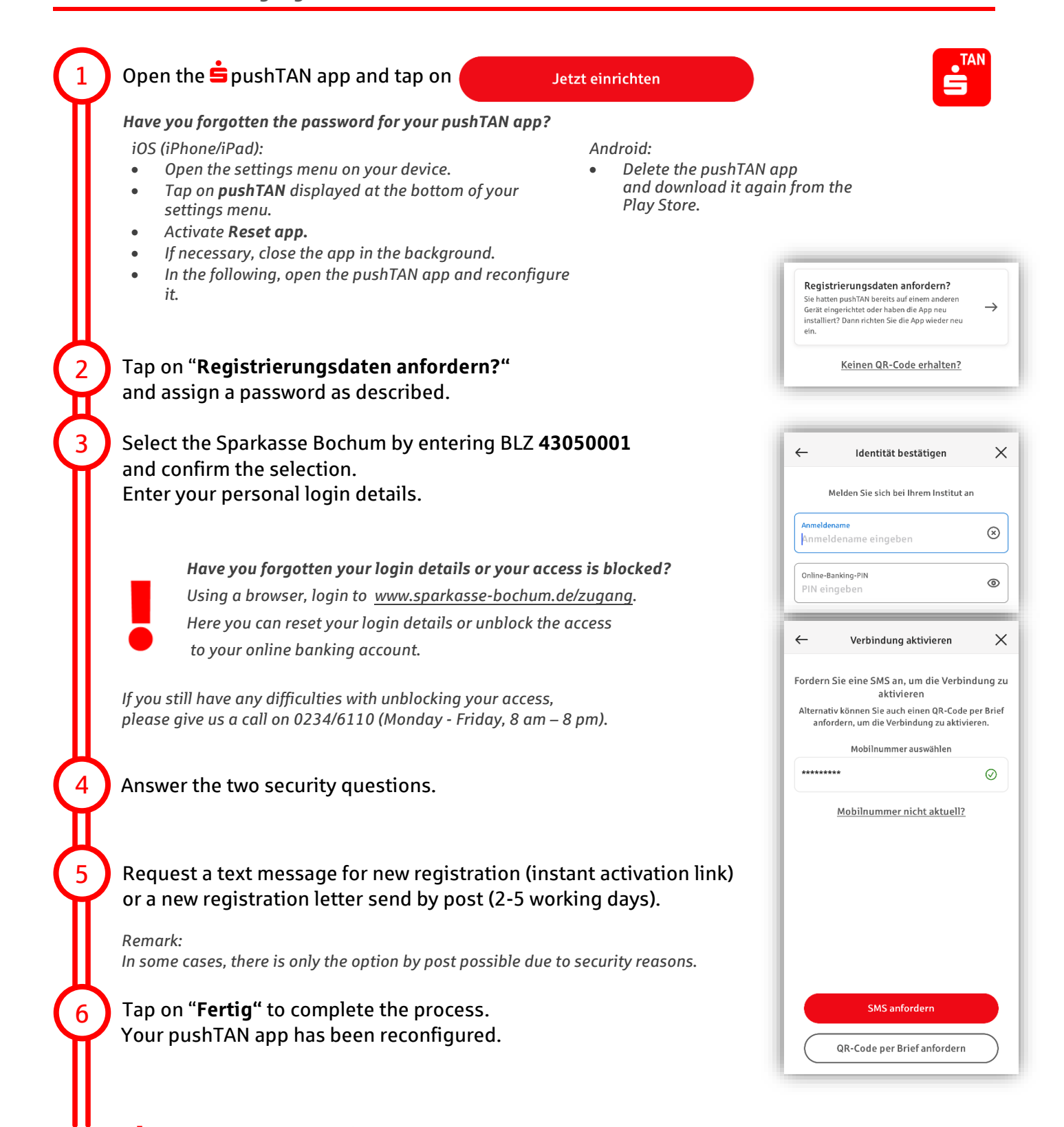

Service telephone

(Monday till Friday, 8 am to 8 pm)

0234 611-0

## Sparkasse – Resetting: New device / Forgotten login details

| 7 Open the Sparkass<br>and accept the ter<br>Have you forgotten th<br>Delete the Sparkassen                                                                                                    | sen app and tap on " <b>Log in</b> "<br>ms of use.<br>app and download it again from y                                                                                                    | <b>app?</b><br>your app store.                                                                                            | Ś                    |
|----------------------------------------------------------------------------------------------------|----------------------------------------------------------------------------------------------------|----------------------------------------------------------------------------------------------------|----------------------|
| 8 If necessary, assign a password and confirm it by re-entering it.                                                                                                    |                                                                                                    |                                                                                                    |                      |
| 9 Select the Sparkasse Bochum by entering <b>BLZ 43050001</b> and confirm the selection.                                                                                                    |                                                                                                    |                                                                                                    |                      |
| <ul> <li>Finally, set up the data connection to your online banking account.</li> <li>1 Enter your online banking login name (Anmeldename)</li> <li>2 Enter your online banking PIN and, if you wish, save it for easier login</li> <li>3 Check whether the correct mobile device is indicated and confirm with the button "Next"</li> <li>4 Select the accounts that you would like to add to the app</li> </ul> |                                                                                                    |                                                                                                    |                      |
| 10.1                                                                                                    | 10.2                                                                                                    | 10.3                                                                                                    | 10.4                 |
| ← Registration Next                                                                                                    | Contract end     Registration     Next       Sparkasse Bochum<br>Die 2x43050001 BIC-WEI ADEDTBRCE     Online-Banking PIN<br>Die Showen on Unite banking PIN I<br>Contine-Banking PIN       Bitter<br>Weter     Online-Banking PIN       Orline-Banking PIN       Orline-Banking PIN       Ok       Save PIN       Cancel | Image: Authorization method will be used for transactions that require authorization:     Next       AUTHORIZATION METHOD | ← Accounts and cards |

## **Perfect!** Your access has been set up now.

**The app** Sparkasse will be your companion with numerous functions. Alternatively, you can also watch our video tutorial by scanning the below QR code: Remark: Videos only available in German

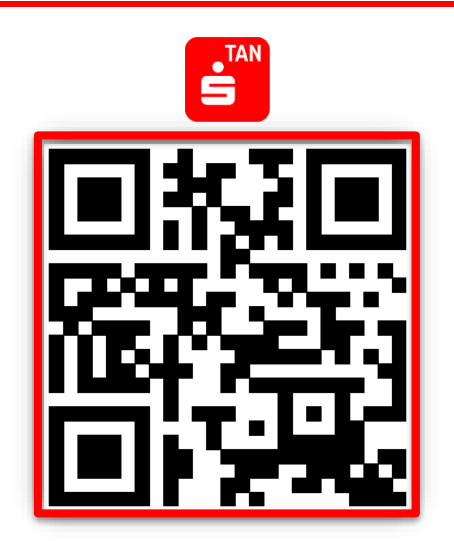

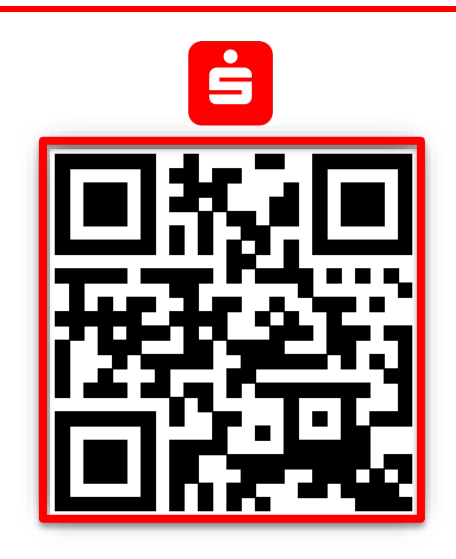